# Instructions for uploading and managing documents in the document library.

## Overview: Memphis Document Library plugin

Documents are organized by folder and category.

Documents can be publicly accessible – anybody who has access to the page the document is listed on can download the document. Or they can be private – only people with Editor role can see and download the document. Editor users can also upload and manage documents.

Here is how a non-Editor user would see the documents in the Meetinghouse and Lands folder:

|                        | me Member Directory Committees v Newsletters Library v |                             |                  |                      |              |                                 |                  |          |                   |  |
|------------------------|--------------------------------------------------------|-----------------------------|------------------|----------------------|--------------|---------------------------------|------------------|----------|-------------------|--|
|                        |                                                        |                             |                  |                      |              |                                 |                  |          |                   |  |
| Meetinghouse and Lands |                                                        |                             |                  |                      |              |                                 |                  |          |                   |  |
| 1/10                   | eetingnou                                              | se and La                   | nus              |                      |              |                                 |                  |          |                   |  |
|                        |                                                        |                             |                  |                      |              |                                 |                  |          |                   |  |
|                        |                                                        |                             |                  |                      |              |                                 |                  |          |                   |  |
| Name Downloads V       |                                                        |                             |                  |                      |              | Owner                           | Last Modified V  | Rating   | Download          |  |
|                        | eetinghouse and Lands                                  |                             |                  | The second second    | -            | The second second second second |                  |          | -                 |  |
| Anny                   | Test - WebLibrarian_user_manua                         | l.pdf                       |                  | C downloads          | D 1.0        | Anny Sadler                     | 10-06-2018 16:48 | <u> </u> | Lownload          |  |
| Test 2                 | 2 - parachutes_subdomain_info.txt                      |                             |                  | <b>O</b> downloads   | <b>D</b> 1.0 | 🖋 afmadmin                      | 10-06-2018 16:28 | ****     | <b>▲</b> Download |  |
| Test -                 | - How to use annapolisfriendsorg w                     | vebmail1.rtf                |                  | ▲ 1 downloads        | <b>D</b> 1.0 | 🖋 afmadmin                      | to-06-2018 16:26 | ****     | 🕹 Download        |  |
| Renta                  | al Policies - Policies for use of                      | F ANNAPOLIS FRIENDS MEETING | HOUSE-FINAL.docx | <b>a</b> 2 downloads | <b>D</b> 1.1 | 🖋 afmadmin                      | 04-06-2018 17:27 | ****     | 🛓 Download        |  |
| Name                   | e                                                      |                             |                  | Downloads            | Version      | Owner                           | Last Modified 🗸  | Rating   | Download          |  |
|                        |                                                        |                             |                  |                      |              |                                 |                  |          |                   |  |
|                        |                                                        |                             |                  |                      |              |                                 |                  |          |                   |  |

Note: The background of new documents is green, updated documents are blue.

Here"s how a user with Editor role would see the same folder. Note that the Editor also has an Upload File button.

| Meetin       | nghouse and Lands X                                                                      |                                                      |              |              |                         |        |                       |
|--------------|------------------------------------------------------------------------------------------|------------------------------------------------------|--------------|--------------|-------------------------|--------|-----------------------|
| → C          | ① internaldev.annapolisfriends.org/meetinghouse-and-lands/                               |                                                      |              |              |                         |        |                       |
| <i>6</i> 3 A | nnapolis Friends Meeting $\mathbf{P}$ 0 + New $\mathscr{O}$ Edit Page Church Admin       |                                                      |              |              |                         | 1      | Howdy, Sheryl Grier 📃 |
|              | Name                                                                                     | Downloads                                            | Version      | Owner        | Last Modified 🗸         | Rating | Download              |
|              | C Meetinghouse and Lands                                                                 |                                                      | 010          | A (1 ) ( ) ( | 99 11 0C 0010 17 45     |        | + Download            |
|              | IestSheryIEditor1PrivateFile - Hello world1.pdf Anny Test - WebLibrarian_user_manual.pdf | <ul> <li>O aownioads</li> <li>O downioads</li> </ul> | 91.0<br>91.0 | Anny Sadler  | <ul><li></li></ul>      | 202022 | Lownload              |
|              | Test 2 - parachutes_subdomain_info.txt                                                   | O downloads                                          | <b>D</b> 1.0 | 🖋 afmadmin   | 10-06-2018 16:28        | ****   | 🕹 Download            |
|              | Test - How to use annapolisfriendsorg webmail1.rtf                                       | ▲ 1 downloads                                        | <b>D</b> 1.0 | 🖋 afmadmin   | <b>10-06-2018 16:26</b> | ****   | 🕹 Download            |
|              | Partal Dalisian - pources conjuct of ANNAPOUR PREMISE METTING HOUSE TANA days            | 2 downloads                                          | D 1.1        | 🖋 afmadmin   | 17:27                   | ****   | 🕹 Download            |
|              | Rental Policies - Policies FOR USE OF ANNAPOLIS FRIENDS MEETING HOUSE-FINAL dock         |                                                      |              |              |                         |        |                       |

How to upload a file (you must have Editor role to do this)

Point your browser to <u>http://internal.annapolisfriends.org/wp-admin/</u>, You will be presented with a login screen, Enter your credentials and click Log In,

| 😹 Log In « Annapolis Friend 🗙                                                        |                                                                                   |   |  |  |  |  |  |  |  |
|--------------------------------------------------------------------------------------|-----------------------------------------------------------------------------------|---|--|--|--|--|--|--|--|
| $\leftrightarrow$ $\Rightarrow$ C 🛈 Not secure   internaldev.annapolisfriends.org/wp | ← → C 💿 Not secure   internaldev.annapolisfriends.org/wp-login.php?loggedout=true |   |  |  |  |  |  |  |  |
|                                                                                      | You are now logged out.                                                           |   |  |  |  |  |  |  |  |
|                                                                                      | Username or Email Address                                                         |   |  |  |  |  |  |  |  |
|                                                                                      | SherylEditor1                                                                     |   |  |  |  |  |  |  |  |
|                                                                                      | Password                                                                          |   |  |  |  |  |  |  |  |
|                                                                                      | •••••                                                                             |   |  |  |  |  |  |  |  |
|                                                                                      | Remember Me Log In                                                                |   |  |  |  |  |  |  |  |
|                                                                                      | Lost your password?                                                               | • |  |  |  |  |  |  |  |

You will be redirected to the Wordpress Dashboard. On the top of the screen, hover over Annapolis Friends Meeting. Visit Site will appear – click on it and you will be taken to the website.

| Dashboard « Annapolis                                                     | Fi ×                                         |  |                                                                               | You X                                 |  |  |  |  |  |  |
|---------------------------------------------------------------------------|----------------------------------------------|--|-------------------------------------------------------------------------------|---------------------------------------|--|--|--|--|--|--|
| $\leftarrow$ $\rightarrow$ C 🛈 internaldev.annapolisfriends.org/wp-admin/ |                                              |  |                                                                               |                                       |  |  |  |  |  |  |
| 🚯 者 Annapolis Friends                                                     | s Meeting 📮 0 🕂 New Church Admin             |  |                                                                               | Howdy, Sheryl Grier 📃 🔒               |  |  |  |  |  |  |
| Dashboard                                                                 | Dashboard                                    |  |                                                                               | Screen Options   Help                 |  |  |  |  |  |  |
| 📌 Posts                                                                   | At a Glance                                  |  | Quick Draft                                                                   |                                       |  |  |  |  |  |  |
| 9) Media                                                                  | 12 Pages                                     |  | Title                                                                         |                                       |  |  |  |  |  |  |
| 📕 Pages                                                                   | WordPress 4.9.6 running GeneratePress theme. |  | Inte                                                                          |                                       |  |  |  |  |  |  |
| Comments                                                                  |                                              |  | What's on your mind?                                                          |                                       |  |  |  |  |  |  |
| 🖈 Prayer Requests                                                         | Activity                                     |  |                                                                               |                                       |  |  |  |  |  |  |
| 📌 Bible Readings                                                          |                                              |  |                                                                               |                                       |  |  |  |  |  |  |
| 👗 Profile                                                                 | ••                                           |  | Save Draft                                                                    |                                       |  |  |  |  |  |  |
| 🖋 Tools                                                                   |                                              |  | WestPress Franks and Name                                                     |                                       |  |  |  |  |  |  |
|                                                                           | $\mathbf{}$                                  |  | wordPress Events and News                                                     |                                       |  |  |  |  |  |  |
| Church Admin                                                              | No activity yet!                             |  | Attend an upcoming event near you. 🖉                                          |                                       |  |  |  |  |  |  |
| <ul> <li><u>m</u> Memphis Docs</li> <li>Collapse menu</li> </ul>          |                                              |  | WordCamp Europe<br>Belgrade, Serbia                                           | Thursday, Jun 14, 2018                |  |  |  |  |  |  |
|                                                                           |                                              |  | Open Workshop — Combined Frederick<br>Technology Groups<br>Frederick, MD, USA | c Saturday, Jun 16, 2018<br>10:00 am  |  |  |  |  |  |  |
|                                                                           |                                              |  |                                                                               | · · · · · · · · · · · · · · · · · · · |  |  |  |  |  |  |

For the moment, I've set up folders for each committee. This may change, but my idea is that each committee can managed its own documents. From the Document Archive dropdown on the top menu, select the committee of your choice. (Not all committees are listed yet – I'm working on it.)

Users with Editor role can upload documents from the front-end via the Upload File button.

- Click on Upload File. A dialog will appear.
- Give the document a title you may leave this blank, the filename will be displayed in any case.
- Select the file from your hard drive.
- Select the correct folder. If you are on the Meetinghouse and Lands page, then you should select the Meetinghouse and Lands folder. A file may be uploaded into more than one folder, but only one folder can be selected at a time.
- File Status: make this public or private.
- Post Status: you will usually leave this at the default "Published".
- Uncheck Show Social apps.
- Leave Downloadable by Non Members checked.

- Contributors: In the contributors box, type "Editor", then select Editor in the Roles dropdown that will appear. This will make the file downloadable / manageable by any user with Editor role. If the document is "Private" it will be visible only to Editor users.
- Author: optional
- Tags: optional.
- Categories: select the Categories you wish this document to belong to. This will determine what pages it is displayed on. In general, the Category and Folder will be the same.
- Description: optional
- Click Add Document.
- You're done.

Note – there is a currently a bug (I think it's in the software itself). When you click Add Document, you'll be redirected to a page that doesn't exist. You'll get an error. I've submitted a support ticket but here's the workaround in the meantime. Ignore the error; select the document archive page you were on from the Document Archive dropdown menu. It will take you back to the page, and if all went well and the gods smiled upon you, your new document will be displayed in the list.

### How to upload a new version of an existing file

Let's say you have a document already stored in the document library and you want to upload a new version. You do this from the Wordpress Dashboard.

On the Wordpress Dashboard, left hand sidebar, click Memphis Docs:

| Dashboard « Annapolis F               | ×                                            |                                                        |                                   |  |  |
|---------------------------------------|----------------------------------------------|--------------------------------------------------------|-----------------------------------|--|--|
| $\epsilon \rightarrow c$ () internald | ev.annapolisfriends.org/wp-admin/            |                                                        | ም 🕁 🗄                             |  |  |
| 🚯 者 Annapolis Friends                 | Meeting 🏓 0 🕂 New Church Admin               |                                                        | Howdy, Sheryl Grier 📃             |  |  |
| Dashboard                             | Dashboard                                    |                                                        | Screen Options 🔻 Help 🔻           |  |  |
| 📌 Posts                               | At a Glance                                  | Quick Draft                                            | *                                 |  |  |
| 93 Media                              | 12 Pages                                     | Title                                                  |                                   |  |  |
| 📕 Pages                               | WordPress 4.9.6 running GeneratePress theme. |                                                        |                                   |  |  |
| Comments                              |                                              | What's on your mind?                                   |                                   |  |  |
| 📌 Prayer Requests                     | Activity                                     |                                                        |                                   |  |  |
| 📌 Bible Readings                      |                                              |                                                        |                                   |  |  |
| 💄 Profile                             | ••                                           | Save Draft                                             |                                   |  |  |
| 🖋 Tools                               | $\smile$                                     | WordPress Events and News                              |                                   |  |  |
| 🔅 Church Admin                        | No activity yet!                             | Attend an upcoming event near you. 🖉                   |                                   |  |  |
| m Memphis Docs                        |                                              | Open Workshop — Combined Frederick                     | Saturday, Jun 16, 2018            |  |  |
| Collapse menu                         |                                              | Technology Groups<br>Frederick, MD, USA                | 10:00 am                          |  |  |
|                                       |                                              | DC: June WordPress Meetup. SEO!<br>Washington, DC, USA | Tuesday, Jun 19, 2018<br>6:30 pm  |  |  |
|                                       |                                              | Annapolis WordPress Meetup<br>Annapolis, MD, USA       | Thursday, Jun 28, 2018<br>6:00 pm |  |  |

Select the folder that contains the document you want to manage. (Note: it has to be a document that you uploaded, or you must be a contributor, or you must have role that is a contributor)

Click on the filename. A dropdown will appear. Under Admin Options, click Manage File.

|                                                                          | ງ Memphis Documents Lib      | ×         | ) Meetinghouse and Lands   |                          |                      |                 |              |               |                    | <u>45</u> You |                |
|--------------------------------------------------------------------------|------------------------------|-----------|----------------------------|--------------------------|----------------------|-----------------|--------------|---------------|--------------------|---------------|----------------|
| ←                                                                        | → C 🛈 Not secu               | ire   int | ernaldev.annapolisfriends  | org/wp-admin/admin.p     | hp?page=memphis-do   | ocuments.php&   | mdocs-ca     | t=mdocs-cat-4 |                    |               | ☆ :            |
| 🚯 📸 Annapolis Friends Meeting 📮 0 🕂 New Church Admin Howdy, Sheryl Grier |                              |           |                            |                          |                      |                 |              |               |                    |               | Sheryl Grier 📃 |
| 8                                                                        | Dashboard                    |           | General Documents          | Library Outreach         | Ministry and Worship | Meetinghou      | use and La   | nds Pastoral  | Care Stewardship a | nd Finance    |                |
| *                                                                        | Posts                        |           | CDEC N. L.V.               |                          |                      |                 |              |               |                    |               |                |
| 91                                                                       | Media                        |           | CREC Newsletters           |                          |                      |                 |              |               |                    |               |                |
|                                                                          | Pages                        |           | lawa                       |                          |                      | Developede      | Version      | Owner         | Last Madified to   | Pating        | Download       |
|                                                                          | Comments                     |           | vame                       |                          |                      | Downloads       | version      | Owner         |                    | Kating        | Download       |
|                                                                          |                              |           | eetinghouse and Lands      |                          |                      | • •             |              |               |                    |               |                |
|                                                                          | Prayer Requests              |           | TestSherylEditor1Private   | File - Hello world1.pdf  |                      | O downloads     | D 1.0        | Sheryl Grier  | 11-06-2018 17:45   | ជាជាជាជាជ     | Lownload       |
| *                                                                        | Bible Readings               | Anny      | 📢 » Hello world1.pdf       | ual.pdf                  |                      | O downloads     | Э <u>1.0</u> | 🖋 Anny Sadler | 🛗 10-06-2018 16:48 | ኇ፞፞ፚኯኯኯ       | 📥 Download     |
|                                                                          |                              | Test      | File Options               | bxt                      |                      | O downloads     | <b>D</b> 1.0 | 🖋 afmadmin    | 10-06-2018 16:28   | ራስራስራ         | 🕹 Download     |
| <b>é</b>                                                                 | Profile                      | Tost      | Download                   | a wahaa ii1 eff          |                      | A 1 downloads   | 510          | 🖉 afmadmin    | ₱ 10-06-2018 16:26 | ******        | ♣ Download     |
| ø                                                                        | Tools                        | Test      | Description                | g webmanit.rtr           |                      | Car 1 downloads | 0 1.0        | e annaannar   |                    |               | La Dominioud   |
|                                                                          | CI                           | Renta     | Q Preview                  | OF ANNAPOLIS FRIENDS M   | EETING HOUSE-        | 2 downloads     | D 1.1        | 🖋 afmadmin    | m 04-06-2018 17:27 | ណែណាជា        | Lownload       |
| \$                                                                       | Church Admin                 |           | 🖈 Rate                     |                          |                      |                 |              |               |                    |               |                |
| <u>m</u>                                                                 | Memphis Docs                 | -         | Goto Post                  |                          |                      | Downloads       | Version      | Owner         | Last Modified V    | Rating        | Download       |
| 0                                                                        | Collapse menu                |           | A Share                    |                          |                      |                 |              |               |                    |               |                |
|                                                                          |                              |           | Admin Options              |                          |                      |                 |              |               |                    |               |                |
|                                                                          |                              | Thank     | Manage File                | ess.                     |                      |                 |              |               |                    |               | Version 4.9.6  |
|                                                                          |                              |           | A Manage Versions          |                          |                      |                 |              |               |                    |               |                |
|                                                                          |                              |           | 🛚 Delete File              |                          |                      |                 |              |               |                    |               |                |
| inter                                                                    | paldey appapolisfrior da are | /wp.ad-   | File Status: Hidden        | documents php8imdare     | at-mdocr.cat.4#      |                 |              |               |                    |               |                |
| inter                                                                    | naidev.annapolistriends.org  | /wp-adm   | in/aumin.prip:page=memphis | -aocuments.pnpotmaocs-ci | at=muocs-ca(-4#      |                 |              |               |                    |               |                |

Upload the updated file (file must have the same name). Click Update Document. The version number will automatically be bumped by one minor version (i.e. from 1.0 to 1.1). You can also manually update the version, say if you want to go from version 1.0 to 2.0.

## **Deleting files**

Yes, this is possible. Both the owner and contributors to a file have the ability to delete it. Use this power wisely. Better yet, don't use it at all. In extreme circumstances, an incorrectly deleted file can be recovered from backup, but this can be disruptive. And the webmaster will growl at you.

#### Editing the categories and folders of a file previously uploaded

You have to do this from the dashboard (<u>https://internal.annapolisfriends.org/wp-admin/</u>). From the left sidebar, select Memphis Docs. Select the folder you put the document in, click on the file you want to edit. On the drop down menu, under Admin Options, select Manage File. This option will allow you to change the folder and/or add or change the categories. A document can be in more than one category, the category determines which on page(s) the document is listed. For example, a document might be uploaded into the Outreach folder but be assigned Outreach and Pastoral Care categories. That document will be listed on both the Outreach and Pastoral Care document archive pages.